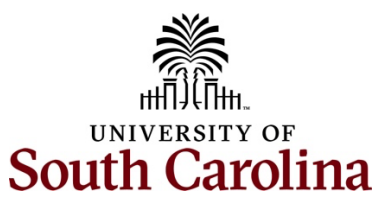

## Controller's Office – General Accounting Accounts Payable Voucher Lookup Inquiry

Use the Accounts Payable Voucher Inquiry to view voucher details and payment information.

Navigation: Main Menu > Accounts Payable > Review Accounts Payable Info > Vouchers > Voucher

**Step 1:** Enter the invoice number in both **From Invoice Number** fields. For this example, there is only one invoice. If applicable, you can enter a range.

Step 2: Enter the supplier ID in the From Supplier ID fields.

| Favorites  Main Menu  Ac | counts Payable  Review Accounts Payable Info | > Vouchers  Voucher |                     | Worklist   🏫 Home   Sign Out           |
|--------------------------|----------------------------------------------|---------------------|---------------------|----------------------------------------|
| SOUTH CAROLINA           |                                              | All - Search        | >>> Advanced Search | Add To マ Q • Ø<br>Notifications NavBar |
| Voucher Inquiry          |                                              |                     |                     | New Window   Help   Personalize Page   |
|                          |                                              |                     |                     |                                        |
| ✓ Search Criteria        |                                              |                     |                     |                                        |
| Search Name              | ALL Q                                        |                     |                     |                                        |
|                          | From                                         |                     | То                  |                                        |
| From Voucher ID          | Q                                            |                     |                     |                                        |
| From Invoice Number      | 22634 Q                                      | 22                  | 2634 (              | a                                      |
| Supplier SetID           | USC01 Q                                      | ]                   |                     | _                                      |
| From Supplier Short Name | ٩                                            |                     | (                   | ٩                                      |
| From Supplier Name       | ٩                                            |                     |                     | ٩                                      |
| From Additional Name     | Q                                            |                     |                     | ٩                                      |
| From Supplier ID         | 0000009111 Q                                 | 00                  | 000009111           | ٩                                      |
| Supplier Location        | ٩                                            | ]                   |                     | —                                      |
| Entry Status             | ~                                            |                     |                     |                                        |
| Incomplete Voucher       | ~                                            |                     |                     |                                        |
| From Accounting Date     |                                              |                     | E                   |                                        |
| From Invoice Date        | <b></b>                                      |                     |                     |                                        |
| From Due Date            |                                              |                     |                     |                                        |
| From Entered Date        |                                              |                     | ľ                   |                                        |
| Origin Set ID            | Q                                            |                     |                     |                                        |
| From Origin              | Q                                            | í r                 |                     | a                                      |

Step 3: Scroll down and click the Search button.

| Favorites 🔻 | Main Menu 🔻 > Ace          | counts Payable 🔻 > Review Accounts Payabl | e Info 🔻 > Vou | uchers 🔻 > Voucher |                     | Worklist | 🏫 Home        | Sign Out    |
|-------------|----------------------------|-------------------------------------------|----------------|--------------------|---------------------|----------|---------------|-------------|
|             | TERSITY OF<br>UTH CAROLINA |                                           | All 🗸          | Search             | >>> Advanced Search | Add To   | Notifications | Ø<br>NavBar |
|             | Currency                   |                                           | <u>ح</u>       |                    |                     |          |               |             |
|             | *Voucher Style             | All Vouchers                              | ~              |                    |                     |          |               |             |
|             | Post Status                |                                           | ~              |                    |                     |          |               |             |
|             | Approval Status            |                                           | ~              |                    |                     |          |               |             |
|             | Voucher Balance            |                                           | ~              |                    |                     |          |               |             |
|             | Voucher Source             |                                           | ~              |                    |                     |          |               |             |
|             | User ID                    |                                           |                |                    |                     |          |               |             |
|             | GL Business Unit           |                                           |                |                    |                     |          |               |             |
|             | Account                    |                                           |                |                    |                     |          |               |             |
|             | Department                 |                                           |                |                    |                     |          |               |             |
|             | VAT No                     |                                           |                |                    |                     |          |               |             |
|             | Process Instance           |                                           |                |                    |                     |          |               |             |
|             | Trocess matarice           |                                           |                |                    |                     |          |               |             |
|             | Transaction ID             |                                           |                |                    |                     |          |               |             |
|             | Match Status               |                                           | ~              |                    |                     |          |               |             |
|             | Sanctions Status           |                                           | ~              |                    |                     |          |               |             |
|             | Max Rows                   | 300 Search                                | Clear          |                    |                     |          |               |             |
|             |                            |                                           |                |                    |                     |          |               |             |
| ~ Sort Ci   | iteria                     |                                           |                |                    |                     |          |               |             |
|             | *Sort By                   | Voucher ID                                | ~              |                    | Sort Display        |          |               |             |
|             | *Sort Asc/Desc             | Ascending                                 | ~              |                    |                     |          |               |             |
|             | Curroney Criteria          |                                           |                |                    |                     |          |               |             |
|             | ourrency onterla           |                                           |                |                    |                     |          |               |             |
|             |                            |                                           |                |                    |                     |          |               |             |

**Step 4:** Click the **Actions** drop-down arrow and select **Voucher Details** from the list.

| Favorite   | es 🔻 🛛 Main Menu 🔻 >                                                 | Accounts I | Payable 🔻 > 🛛 F | Review Accounts Payable | Info 🔻 > Vouch     | iers 🔻 > Vouche | ər           |                   |                | Worklist 📔 🏫        | Home                | Sign Out     |
|------------|----------------------------------------------------------------------|------------|-----------------|-------------------------|--------------------|-----------------|--------------|-------------------|----------------|---------------------|---------------------|--------------|
| <b>Å</b>   | UNIVERSITY OF<br>SOUTH CAROLINA                                      |            |                 |                         | All <del>▼</del> § | Search          |              | » Advanced Search |                | Add To 🔻            | Q.<br>Notifications | ()<br>NavBar |
| Vouc<br>ER | View Attachments<br>Review Accounting Entries<br>Payment Information | ıts        | More Details    | Supplier Detai          | ils ∥⊳             |                 |              |                   |                | <                   |                     |              |
| Actic      | Voucher Details<br>Review Document Status                            | Vo         | oucher ID       | Invoice Number          | Invoice Date<br>↓  | Supplier ID     | Entry Status | Incomplete        | Match Status   | Short Supplier Name |                     |              |
|            | Actions USC01                                                        | 02         | 2371588         | 22634                   | 02/07/2024         | 0000009111      | Postable     |                   | Not Applicable | SANDLAPPER-001      |                     |              |
|            |                                                                      |            |                 |                         |                    |                 |              |                   |                |                     |                     |              |

**Step 5:** Review the voucher details, attachments, and available comments.

**Step 6:** Click the **X** to close the Voucher Line Details page.

| Voucher Line Details     |                                                  |         |            |      |                          |              |       |                 |             |              |                |          |  |
|--------------------------|--------------------------------------------------|---------|------------|------|--------------------------|--------------|-------|-----------------|-------------|--------------|----------------|----------|--|
| /oucher De               | tails                                            |         |            |      |                          |              |       |                 |             |              |                |          |  |
| Business<br>Unit         | USC01                                            |         |            |      | G                        | ross Amount  |       | 390.00          |             |              |                |          |  |
| Voucher ID<br>Invoice No | 02371588<br>22634                                |         |            |      | N                        | lisc Charges |       | 0.00            |             |              |                |          |  |
| Invoice Dt               | 22054<br>02/07/2024                              |         |            |      |                          | Total VAT    |       | 0.00            | Attachment  | s (1)        |                |          |  |
| Name                     | 0000009111<br>SANDLAPPER CLEANING & SERVICES LLC |         |            |      | Transaction Currency USD |              |       | Comments        | Comments(0) |              |                |          |  |
| Invoice Lines            | S                                                |         |            |      |                          |              |       |                 | Q           | < < 1 of 1 \ | $\sim$ $>$ $>$ | View All |  |
| Line                     | 1                                                | De      | escription |      |                          |              |       | Merchandise Amt | 3           | 90.00        |                |          |  |
| Item ID                  |                                                  |         | Quantity   |      |                          | UOM          |       | Unit Price      |             |              |                |          |  |
| PO Busines               | ss Unit                                          | P       | D Number   |      |                          | PO Line      |       | PO Schedule     |             |              |                |          |  |
| Recei                    | pt Unit                                          | Receip  | ot Number  |      | Receipt Line Schedule    |              |       |                 |             |              |                |          |  |
| Distributions            | 5                                                |         |            |      |                          |              |       |                 |             |              |                |          |  |
| E, Q                     |                                                  |         |            |      |                          |              |       |                 | K           | < 1-1 of 1 v | > >     1      | /iew All |  |
| Details                  | IIÞ                                              |         |            |      |                          |              |       |                 |             |              |                |          |  |
| Distrib<br>Line          | Merchandise Amt                                  | GL Unit | Oper Unit  | Dept | Fund                     | Account      | Class | PC Bus Unit     | Project     | Activity     | Cost Share     | Produ    |  |
|                          |                                                  |         |            |      |                          |              |       |                 |             |              |                |          |  |

**Step 7:** To view the payment status, scroll to the bottom of the page, click the **Actions** drop-down arrow, and select **Payment Information** from the list.

| Favorite   | es 🔻 Main Menu 🕆 > Accounts Payable 🕆 > Review Accounts Payable Info 🕆 > Vouchers 👻 > Voucher Worklist   🏫 Home |                                       |     |              |                         |                  |                          |              |                   |                |                                 | Home | Sign Out    |
|------------|----------------------------------------------------------------------------------------------------|---------------------------------------|-----|--------------|-------------------------|------------------|--------------------------|--------------|-------------------|----------------|---------------------------------|------|-------------|
| 2          | UNIVERSITY OF                                                                                                   | ROLINA                                |     |              |                         | All              | Search                   |              | » Advanced Search |                | Add To 🔻                        |      | Ø<br>NavBar |
| Vouc<br>ER | View Attachi<br>Review Acco<br>Payment Inf                                                                      | ments<br>ounting Entries<br>formation | its | More Details | s <u>S</u> upplier Deta | ils IIÞ          |                          |              |                   |                | I< < ☐1-1 of 1 → > >     View A | Ш    |             |
| Actic      | Actic Review Document Status                                                                                    |                                       |     | Voucher ID   | Invoice Number          | Invoice Dat<br>↓ | <sup>e</sup> Supplier ID | Entry Status | Incomplete        | Match Status   | Short Supplier Name             |      |             |
|            | Actions                                                                                                    | USC01                                 |     | 02371588     | 22634                   | 02/07/2024       | 0000009111               | Postable     |                   | Not Applicable | SANDLAPPER-001                  |      |             |
|            |                                                                                                    |                                       |     |              |                         |                  |                          |              |                   |                |                                 |      |             |

**Step 8:** Review the payment information. Notice that this voucher has been paid.

Step 9: Click the Back to Voucher Inquiry link to continue your search.

| Favorites 🔻   | Main Menu 🔻               | > Accounts      | Payable 🔻 > Revie       | w Accounts Payable          | Info 🔻 > Voucher      | rs 🔻 > Voucher   |                   |                     |                        |                  | Worklist   | 🏫 Home       | Sign Out     |
|---------------|---------------------------|-----------------|-------------------------|-----------------------------|-----------------------|------------------|-------------------|---------------------|------------------------|------------------|------------|--------------|--------------|
|               | versity of<br>WTH CAROLIN | A               |                         |                             | All - Se              | arch             | >> F              | Advanced Search     |                        |                  | Add To     | Notification | ls NavBar    |
|               |                           |                 |                         |                             |                       |                  | _                 |                     |                        |                  | New Window | Help   Pers  | onalize Page |
|               |                           |                 |                         |                             | Back                  | To Voucher Inqui | ry                |                     |                        |                  |            |              |              |
|               | Business Un               | it USC01        | Vouch                   | er ID 0237158               | 8                     | Invoice Number   | 22634             |                     |                        |                  |            |              |              |
|               | Supplier Nam              | e SANDLAP       | PER CLEANING 8          | SERVICES LLC                | c s                   | upplier Location | 0001              |                     |                        |                  |            |              |              |
| Gross         | Invoice Amour             | nt              | 390.00                  |                             | Trans                 | action Currency  | USD               |                     |                        |                  |            |              |              |
| Details       |                           |                 |                         |                             |                       |                  |                   |                     |                        |                  |            |              |              |
| <b>F</b> , Q  | ٤                         |                 |                         |                             |                       |                  |                   |                     | K K 1-1 of 1           | ✓ > > │ View All |            |              |              |
| Bank<br>SetiD | Bank<br>Code              | Bank<br>Account | Payment<br>Reference ID | Applied<br>Business<br>Unit | Applied<br>Voucher ID | Payment<br>Date  | Payment<br>Amount | Payment<br>Currency | Voucher Paid<br>Amount | Payment Status   |            |              |              |
| USC01         | WF01                      | WF01            | 6000224123              |                             |                       | 02/20/2024       | 7,552.00          | USD                 | 390.00                 | Paid             |            |              |              |
|               |                           |                 |                         |                             |                       |                  |                   |                     |                        |                  |            |              |              |